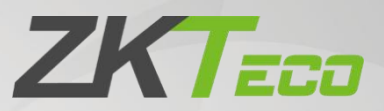

# **ZKBio Time**

# Change Log

Version Change Info: V1.0

Current Version: 8.0.7

Date: May 2022

English

Thank you for choosing our product. Please read the instructions carefully before operation. Follow these instructions to ensure that the product is functioning properly. The images shown in this manual are for illustrative purposes only.

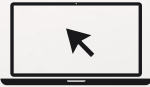

For further details, please visit our Company's website www.zkteco.com.

# Table of Contents

| 1 KEY UPDATES                                      |
|----------------------------------------------------|
| 2 LOGIN DASHBOARD                                  |
| 2.1 ABOUT                                          |
| 2.2 ONLINE PUNCH                                   |
| 2.3 LANGUAGE                                       |
| 2.4 REMEMBER PASSWORD4                             |
| 3 USER INFO                                        |
| 3.1 CONTROLLER                                     |
| 3.2 FEEDBACK                                       |
| 4 PERSONNEL MODULE                                 |
| 4.1 PERSONNEL LIST ATTENDANCE RECORD               |
| 5 ATTENDANCE MODULE                                |
| 5.1 SHIFT SCHEDULE CHANGE NOTIFICATION             |
| 6 VISITOR MODULE                                   |
| 6.1 VISITOR QR CODE TO UPLOAD VISIBLE LIGHT PHOTOS |
| 6.2 VISITOR BIO TEMPLATE AUTO DELETE 10            |
| 6.3 ACCESSIBLE SETTING 11                          |

# 1 Key Updates

| Implemented Change | Description                                                                                                    |
|--------------------|----------------------------------------------------------------------------------------------------|
| Login Dashboard    | <ul> <li>About</li> <li>Online Punch</li> <li>Language</li> <li>Remember Password</li> </ul>                                             |
| User Info          | <ul><li>Controller</li><li>Feedback</li></ul>                                                                                            |
| Personnel Module   | <ul> <li>Personnel list attendance record</li> </ul>                                                                                     |
| Attendance Module  | <ul> <li>shift schedule change notification</li> </ul>                                                                                   |
| Visitor Module     | <ul> <li>Visitor QR code to upload visible light photos</li> <li>Visitor bio template auto delete</li> <li>Accessible Setting</li> </ul> |

# 2 Login Dashboard

# **7**ZKBio Time

| Admin Login   Self-Service |             |
|----------------------------|-------------|
| Username                   |             |
| Password                   |             |
| Renamber Mo                |             |
| Y Login                    | Fingerprint |
| ZK                         | Teco        |

Copyright @2022 ZKTECO CO.,LTD.All rights reserved.

#### 2.1 About

Click

icon to enter the software information interface, as shown in the following figure

ction and Privacy Policy

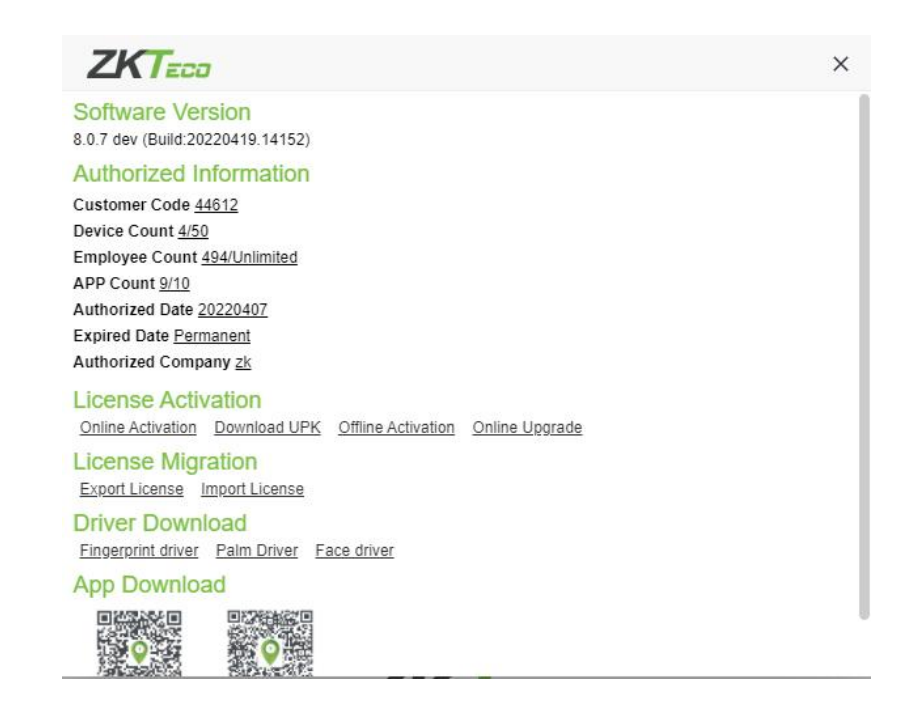

#### 2.2 Online Punch

Click icon to enter the employee online punch interface, as shown in the following figure

#### **FZKBio** Time

| Employee Attendance > Web Fingerprint |
|---------------------------------------|
| Employee ID                           |
| Check In 👻                            |
| Fingerprint                           |
|                                       |

#### 2.3 Language

Click icon to select software language translation, Not associated with the login account, stored in the browser cookie

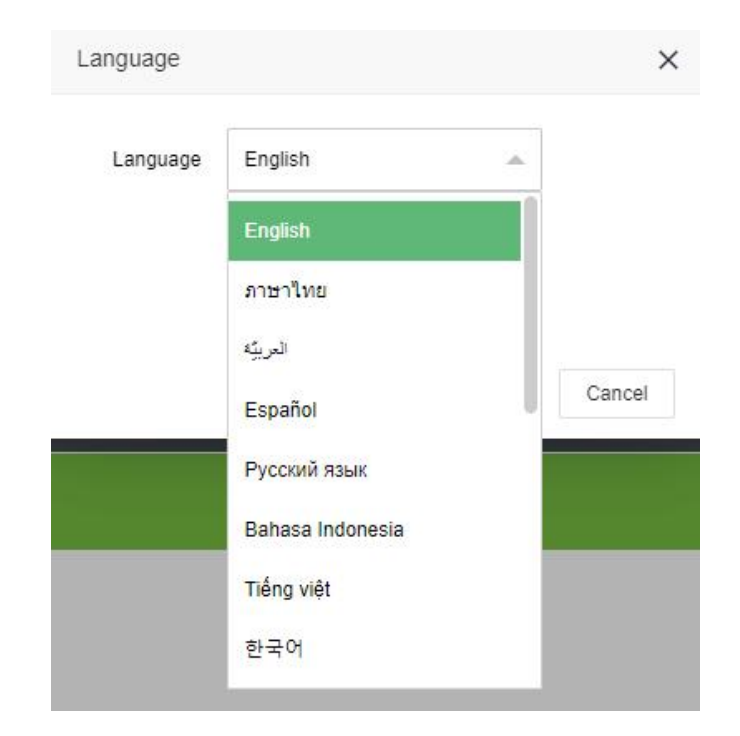

#### 2.4 Remember Password

Click The Remember password function, the password will be saved in the browser cookie

# 3 User Info

A new control button has been added under the user information to control the display of the module

#### 3.1 Controller

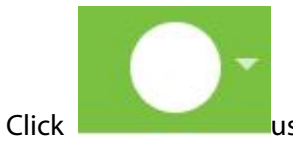

user info - > controller,you will see the following interface.

| ZKTeco             | Per  | rsonnel D         | evice Atten        | dance Visitor            | Meeting           | MTD Sys             | tem           |               |              |                                            | 8 4 <sup>00</sup> 🔶 - |
|--------------------|------|-------------------|--------------------|--------------------------|-------------------|---------------------|---------------|---------------|--------------|--------------------------------------------|-----------------------|
| 🃎 Q 重              | Depa | rtment            |                    |                          |                   |                     |               |               |              |                                            | () admin              |
| 📥 Organization 🔺   | 2    | Bookmarks 👻 🛛 🕇   | Filter 👻           |                          |                   |                     |               |               |              |                                            | 0 About               |
| Department         | Add  | d Delete          | Import Personn     | el Transfer              |                   |                     | P             | ~ "D [[       | : ┍ ≞        | 00                                         | O API                 |
| Position           |      | Department Code 👙 | Department Name 👙  |                          | Superior          |                     | Employee Qty. | Resigned Qty. | Department M | Department     Department     Department   | 0 Help                |
| Area               |      |                   | Department         |                          | -                 |                     | 126           | 0             | -            | <ul> <li>EXAMINATION DESIGN AND</li> </ul> | Controller            |
|                    |      | 2                 | FINANCE AND ADMIN  | IISTRATION               | -                 |                     | 111           | 0             | -            | Ci QAZ     WSX                             | Language              |
| 矕 Employee 🛛 🔻     |      | 3                 | EXAMINATION DESIGN | N AND DEVELOPMENT        | -                 |                     | 87            | 0             |              | EDC                                        |                       |
| 📰 Workflow 👻       |      | 4                 | PRINTING AND PUBLI | CATION                   | EXAMINATION DES   | IGN AND DEVELOPMENT | т 35          | 1             |              | ► C YHN                                    | ☑ Password Questio    |
|                    |      | 5                 | INFORMATION COMM   | UNICATION AND TECHNOLOGY | FINANCE AND ADM   | INISTRATION         | 34            | 0             |              | D 0                                        | ☑ Password            |
| 🕰 Configurations 🔻 |      | 10                | QAZ                |                          |                   |                     | 0             | 0             |              | Mice Test Department                       | () Theme              |
|                    |      | 11                | WSX                |                          | 5                 |                     | 0             | 0             |              | 🗅 workflow                                 | 🕒 Logout              |
|                    |      | 12                | EDC                |                          | 2                 |                     | 4             | 0             | 2            | D 001                                      |                       |
|                    |      | 14                | TGB                |                          | -                 |                     | 0             | 1             |              | test holiday P 87867                       |                       |
|                    |      | 15                | YHN                |                          | -                 |                     | 1             | 0             |              | 🗋 test sc                                  |                       |
|                    |      | 20                | 0                  |                          | -                 |                     | 3             | 0             |              |                                            |                       |
|                    |      | 21                | 1                  |                          | test dept name    |                     | 0             | 0             |              |                                            |                       |
|                    |      | 22                | 2                  |                          | JasmineTest       |                     | 0             | 0             | -            |                                            |                       |
|                    |      | 23                | 3                  |                          | department schedu | le                  | 0             | 0             | •            |                                            |                       |
|                    |      | 24                | 4                  |                          | VISITORS          |                     | 2             | 4             |              |                                            |                       |
|                    | m.   | 5 F               | r .                |                          | PRATHONIC AD      | AUXIOTO ATIONI      |               |               |              |                                            |                       |

| ZKTeco           | Personnel       | Device Attendance \             | /isitor Meeting MTD    | System |            |            |            | ₿\$ <sup>12</sup> .                                                                                                    |
|------------------|-----------------|---------------------------------|------------------------|--------|------------|------------|------------|----------------------------------------------------------------------------------------------------|
| 📎 Q              | Department      |                                 |                        |        |            |            |            |                                                                                                    |
| diganization     | Bookmarks 🗸     | ▼ Filter -                      |                        |        |            |            |            |                                                                                                    |
|                  | Add Delete      | Import Personnel Transfer       | Controller             | ×      | ¥ 2        | "D [       |            | ± CO                                                                                                    |
|                  | Department Code | Department Name \$              |                        | ploye  | ee Qty. Re | signed Qty | . Departme | ent M Department                                                                                                    |
| Area             | 1               | Department                      | Personnel Enable       | 5      | 0          |            |            | C EXAMINATION DESIGN AND DEVELOPMENT                                                                                                    |
|                  | 2               | FINANCE AND ADMINISTRATION      | Attendance Enable      |        | 0          |            |            | • 🗅 QAZ<br>• 🗁 WSX                                                                                                    |
| 👕 Employee       | 3               | EXAMINATION DESIGN AND DEVELOPM |                        |        | 0          |            |            | D EDC                                                                                                    |
| Workflow         | - 4             | PRINTING AND PUBLICATION        |                        |        | 1          |            | -          | <ul> <li>D YHN</li> </ul>                                                                                                    |
|                  | 5               | INFORMATION COMMUNICATION AND   | Access Control Disable |        | 0          |            |            | D 0                                                                                                    |
| • Configurations | 10              | QAZ                             | Payroll Disable        |        | 0          |            |            | Mice Test Department                                                                                                    |
|                  | 11              | WSX                             |                        |        | 0          |            |            | workflow                                                                                                    |
|                  | 12              | EDC                             | Visitor Enable         |        | 0          |            | -          | [] 001                                                                                                    |
|                  | 14              | TGB                             | Meeting Enable         |        | 1          |            |            | The state for the state of the state of the |
|                  | 15              | YHN                             | MTD Patte              |        | 0          |            |            | 🗋 test sc                                                                                                    |
|                  | 20              | 0                               | HILD ENDING            |        | 0          |            |            |                                                                                                    |
|                  | 21              | 1                               | System Enable          |        | 0          |            |            |                                                                                                    |
|                  | 22              | 2                               |                        |        | 0          |            |            |                                                                                                    |
|                  | 23              | 3                               | Confirm                | Cancel | 0          |            |            |                                                                                                    |
|                  |                 |                                 | VICITODC               | -      |            |            |            |                                                                                                    |

#### 3.2 Feedback

| edback       |            |          |           |   |   |  |
|--------------|------------|----------|-----------|---|---|--|
| Name*        |            | Country* |           |   |   |  |
| Email*       |            |          |           |   |   |  |
| Type*        | Suggestion | Module*  | Personnel | V |   |  |
|              | Suggestion |          |           |   |   |  |
| Description* | Bug        |          |           |   |   |  |
|              | Others     |          |           |   |   |  |
|              |            |          |           |   |   |  |
|              |            |          |           |   |   |  |
|              |            |          |           | / | 6 |  |
| Attachment   | Upload     |          |           |   |   |  |

You can fill in your information, select a module (such as personnel), submit your suggestions for the module or bugs, etc., you can attach attachments, click submit, and we will receive your feedback

# 4 Personnel Module

#### 4.1 Personnel list attendance record

Click **Personnel - > Employee - >** enter the following interface.

#### You can view the employee's punch-in record and punch-in method

| ZKTeco             | Personnel De       | evice Atten    | dance \          | /isitor  | Meeting N       | MTD Syste  | em         |                                            |    | C 🖉 |            |
|--------------------|--------------------|----------------|------------------|----------|-----------------|------------|------------|--------------------------------------------|----|-----|------------|
| 🏷 Q, 🖅             | Department × Emplo | oyee ×         |                  |          |                 |            |            |                                            |    |     |            |
| n Organization 🔻   | 🛢 Bookmarks 👻 🔻 🕇  | Filter 🕶       |                  |          |                 |            |            |                                            |    |     |            |
| 😁 Employee 🔺       | Add Delete         | Import Personn | iel Transfer 👘 🖌 | App More | -               |            |            |                                            | 12 | 9 [ | ) /* ±     |
| Employee           | Employee ID 🜩      | First Name 🤤   | Department       | Position | Employment Type | Hired Date | APP Status | Area                                       |    |     | 1          |
|                    | 1                  | HPP 2061       | Department       | -        | -               | 2011-01-01 | 0          | Not Authorized,G4 -2                       |    |     | <b>Z</b> 🛍 |
| Resign             | 2                  | 赵丽颖            | Department       | -        | -               | 2022-03-01 | 0          | Not Authorized, ZONE 2, ZONE 3, G4 - 2, H5 |    |     | 6          |
| 📰 Workflow 👻       | 3                  | ZC             | Department       | -        | -               | 2022-03-28 | •          | Not Authorized, ZONE 3, H5                 |    |     | <b>I</b>   |
|                    | 4                  | ZD             | Department       | qwsx     |                 | 2022-03-28 | •          | Not Authorized, ZONE 3                     |    |     | 🕑 🏛        |
| 🕰 Configurations 🔻 | 5                  | ZE             | Department       | qwsx     |                 | 2022-03-29 | •          | ZONE 3                                     |    |     | <b>1</b>   |
|                    | 6                  | ZF             | Department       | qwsx     | -               | 2022-03-29 | •          | ZONE 3                                     |    |     | <b>I</b>   |
|                    | 7                  | ZG             | Department       | gaz      | 2               | 2022-03-29 | •          | ZONE 3                                     |    |     | C 💼        |
|                    | 8                  | ZH             | Department       | gaz      | -               | 2022-03-29 | •          | ZONE 3                                     |    |     | <b>a</b>   |
|                    | 9                  | ZI             | Department       | у        | -               | 2022-03-29 | •          | ZONE 3                                     |    | 100 | <b>a</b>   |
|                    | 10                 | 10             | Department       | У        | -               | 2022-03-29 | •          | ZONE 3                                     |    | 1   | <b>a</b>   |
|                    | 11                 | YA             | 1                | У        | -               | 2022-03-29 | •          | ZONE 3                                     |    |     | <b>a</b>   |
|                    | 12                 | YB             | 1                | У        | -               | 2022-03-29 | •          | ZONE 3                                     |    |     | <b>a</b>   |
|                    | 14                 | YD             | 1                | у        |                 | 2022-03-29 | •          | ZONE 3                                     |    | 1   | C 💼        |

| ZKTECO              | Personnel        | Device                | Attendance        | Visitor    | Meeting             | MTD         | System         |           |      |                               |   |    | I 🖓  |   | )-       |
|---------------------|------------------|-----------------------|-------------------|------------|---------------------|-------------|----------------|-----------|------|-------------------------------|---|----|------|---|----------|
| 📎 Q 🖅               | Department × Emp | ployee ×              |                   |            |                     |             |                |           |      |                               |   |    |      |   |          |
|                     | 🖉 Bookmarks 👻    | ▼ Filter <del>•</del> |                   |            |                     |             |                |           |      |                               |   |    |      |   |          |
| 🚰 Employee 🔺        | Add Delete       | Import                | Personnel Transfe | r App      | More                |             |                |           |      |                               | Y | ×* | າ 🗆  | ~ | 4~<br>++ |
|                     | Employee ID 🌻    | First Name            | HPP 2061          |            |                     |             |                |           | ×    |                               |   |    |      |   |          |
|                     | 1                | HPP 2061              |                   |            |                     |             |                |           |      | orized,G4 -2                  |   |    |      |   |          |
|                     | 2                | 赵丽颖                   | Employee ID       | First Name | Punch Time          | Punch State | Verification T | Work Code |      | vrized,ZONE 2,ZONE 3,G4 -2,H5 |   |    | 12 0 | 1 |          |
| 📰 Workflow 👻        | 3                | ZC                    | 1                 | HPP 2061   | 2022-05-11 18:29:13 | Check In    | GPS            | 1         | 1    | orized,ZONE 3,H5              |   |    | 12 0 |   |          |
|                     | 4                | ZD                    | 1                 | HPP 2061   | 2022-05-05 16:00:00 | Check In    | Password       |           |      | orized,ZONE 3                 |   |    | 1    | 1 |          |
| Q6 Configurations ▼ | 5                | ZE                    | 1                 | HPP 2061   | 2022-04-28 13:57:12 | Check In    | Password       |           |      |                               |   |    | 1    | 1 |          |
|                     | 6                | ZF                    | 1                 | HPP 2061   | 2022-04-27 16:26:16 | Check In    | Password       |           |      |                               |   |    |      | 1 |          |
|                     | 7                | ZG                    | 1                 | HPP 2061   | 2022-04-26 14:47:58 | Check In    | Password       |           | 1    |                               |   |    |      |   |          |
|                     | 8                | ZH                    | 1                 | HPP 2061   | 2022-04-26 14:42:46 | Check In    | Password       |           |      |                               |   |    |      | 1 |          |
|                     | 9                | ZI                    | 1                 | HPP 2061   | 2022-04-25 09:00:00 | Check In    | Password       |           |      |                               |   |    | 1    | 1 |          |
|                     | 10               | 10                    | 1                 | HPP 2061   | 2022-04-24 07:52:00 | Check In    | Password       | 1         |      |                               |   |    |      |   |          |
|                     | 11               | YA                    | 1                 | HPP 2061   | 2022-04-21 18:17:00 | Check Out   | Password       |           |      |                               |   |    |      |   |          |
|                     | 12               | YB                    |                   |            |                     |             |                |           |      |                               |   |    | 1    | 1 |          |
|                     | 14               | YD                    | Total 96 Record   | s < 1      | 5 > 20 ~            |             |                |           |      |                               |   |    | 12 0 | 1 |          |
|                     | 15               | YE                    |                   | У          |                     | 2022        | -03-29         | ZOM       | VE 3 | 4                             |   |    |      | 1 |          |
|                     | 16               | 000                   | FDC               | ade        |                     | 2022        | .03.20         | 701       | JE 3 |                               |   |    |      | 1 | 4        |

## 5 Attendance Module

#### 5.1 shift schedule change notification

When the check in/check out time of the normal timetable assigned by the employee changes, the employee will receive an email reminder

| Nam                     | ie*              |            |        |         | Work        | Hours Assign To*   | Reg         | ular        |       |   |   |      |  |
|-------------------------|------------------|------------|--------|---------|-------------|--------------------|-------------|-------------|-------|---|---|------|--|
| ic Settings             | BreakTime Sett   | ings U     | nsched | luled 1 | Time Settir | ngs Overtime I     | Rule        | Rule Settir | ngs   |   |   |      |  |
| Check-In*               | 09:00:00         |            |        |         |             | Check-C            | out*        | 18:00:00    | Cross | 0 | Ŧ | Days |  |
| Check-In Start<br>Time* | 08:00:00         | Cross      | 0      | *       | Days        | Check-Out S<br>Tir | tart<br>me* | 17:00:00    | Cross | 0 | * | Days |  |
| Check-In End<br>Time*   | 10:00:00         | Cross      | 0      | ~       | Days        | Check-Out I<br>Tir | End<br>me*  | 19:00:00    | Cross | 0 | v | Days |  |
| WorkDay*                | 1.0              |            | Days   |         |             | Color Sett         | ings        | ×           |       |   |   |      |  |
| ce<br>All the cross-da  | ys setting is ba | sed on che | sk-in. |         |             |                    |             |             |       |   |   |      |  |
|                         |                  |            |        |         |             |                    |             |             |       |   |   |      |  |

Click **Attendance- > Shift- > Normal timetable** to enter the following interface.

When the employee's shift changes, an email reminder will be sent to the employee

| Click Attendance-> | Shift-> | Shift to | enter the | following | interface. |
|--------------------|---------|----------|-----------|-----------|------------|
|--------------------|---------|----------|-----------|-----------|------------|

| iener  | al Setting    |          |            |            |    |   |       |        |          |          |         |     |     |
|--------|---------------|----------|------------|------------|----|---|-------|--------|----------|----------|---------|-----|-----|
| а, т   | imetable      |          |            |            |    |   | Unit* | Week 💌 |          | Cycle* 1 |         |     |     |
|        | Name          | Check-In | Check-Out  | Break Time |    |   | Sun   | Mon    | Tue      | Wed      | Thu     | Fri | Sat |
|        | 9-18 norm     | 09:00:00 | 18:00:00   | 60         | T. | 1 |       | flex1  | 9-18.5 n | flex2    | 9-18 no | 001 |     |
|        | 9-18 nobr     | 09:30:00 | 17:30:00   | 30         | Г  |   |       | 1/     |          |          |         |     |     |
|        | 9-18.5 nor    | 08:00:00 | 18:30:00   | 90         |    |   |       |        |          |          |         |     |     |
|        | flex1         | 04:00:00 | 21:00:00   |            |    |   |       |        |          |          |         |     |     |
|        | flex2         | 00:00:00 | 00:00:00+1 |            |    |   |       |        |          |          |         |     |     |
| ~      | 001           | 08:00:00 | 18:00:00   | 60         |    |   |       |        |          |          |         |     |     |
| otal 1 | 4 Records 🛛 < | 1 >      | 20 🗸       |            |    |   |       |        |          |          |         |     |     |
| otice  |               |          |            |            |    |   |       |        |          |          |         |     |     |

When an employee's schedule is added or deleted and then re-arranged, the employee will receive an email reminder. The following four schedule types all have email reminders

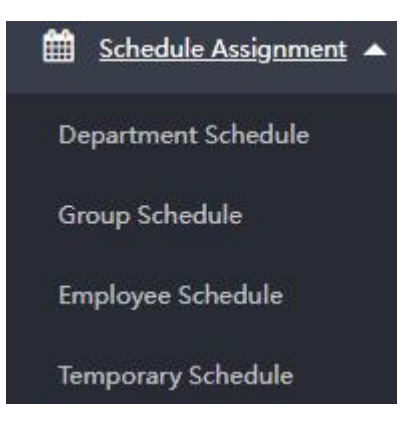

# 6 Visitor Module

#### 6.1 Visitor QR code to upload visible light photos

Click **Visitor** - > **Reservation** - > **Reservation** to enter the following interface,after scanning the QR code with your mobile phone, click to enter the interface

| ZKTeco            | Personnel          | Device       | Attendar           | nce V        | /isitor    | Meeting               | I MT         | D Syste           | m                |                  |                 |                  | IZ ↓ <sup>12</sup> |          | ) -  |
|-------------------|--------------------|--------------|--------------------|--------------|------------|-----------------------|--------------|-------------------|------------------|------------------|-----------------|------------------|--------------------|----------|------|
| ତ 🖉               | Entry Registration | × Visitor    | × Reservation      | ×            |            |                       |              |                   |                  |                  |                 |                  |                    |          |      |
| 📧 Registration 🔻  | 🛢 Bookmarks 🕇      | • • Filter • |                    |              |            |                       |              |                   |                  |                  |                 |                  |                    |          |      |
| R Reservation     | Add Delet          | te Approv    | e Reject           | Revoke       | QR Code    |                       |              |                   |                  |                  |                 | 1 2              | э 🗆                | *        | 4    |
|                   | First Name 👙       | Last Name 💠  | Certification Type | ¢ Certificat | tion No. 💠 | Employee              | Visit Reason | Visit Date 👙      | Visitor Quantity | Workflow Builder | Approval Status | Approval Comment | Approval Ti        | ne       | Last |
| Reservation       | Falser             | Chen         | 3                  | 398          | D Cada     |                       |              |                   | ×                | -                | Approved        | 自动批准             | 2022-03-30         | 15:21:02 | adm  |
| 📽 Configuration 🔻 | Willen             | Shang        | 2                  | 369          | IK Code    |                       |              |                   | ^                |                  | Approved        | 自动批准             | 2022-03-30         | 15:24:37 | adm  |
| 🛢 Data 🔻          | 🗌 yuri             | wu           | 1                  | 363          |            |                       |              |                   |                  | Approved         |                 | 2022-03-31       | 10:46:53           | test     |      |
|                   | □ ttt              |              | 1                  | 222          |            | 1.5 555752            |              |                   |                  | Approved         |                 | 2022-04-06       | 09:32:20           | adn      |      |
|                   | ##                 |              | 1                  | 230          |            |                       |              |                   | Approved         |                  | 2022-04-07      | 17:19:56         | test               |          |      |
|                   | 999                |              | 1                  | 231          |            |                       |              | -                 | Approved         |                  | 2022-04-07      | 17:23:35         | test               |          |      |
|                   | <b>Q</b>           | Q            | 2                  | 665          | e          | EI/-5555775           |              |                   |                  |                  | Approved        |                  | 2022-04-12         | 18:11:31 | adm  |
|                   | 4454后              |              | 1                  | 333          |            | Refresh      Download |              |                   |                  | Approved         |                 | 2022-04-12       | 18:17:53           | test     |      |
|                   | 54645              | 545          | 1                  | 123          |            |                       |              |                   |                  |                  | Revoke          |                  | 2022-04-18         | 10:03:59 | test |
|                   | 7                  | R            | G                  | т            |            |                       |              |                   |                  |                  | Approved        | 自动批准             | 2022-04-21         | 16:22:25 | adm  |
|                   | P                  | 1            | А                  | OF           |            |                       |              |                   |                  | Rejected         | YQBR            | 2022-04-21       | 16:27:49           | adm      |      |
|                   |                    |              | 1                  | 125          |            |                       |              | Confirm Cano      | el               |                  | Approved        |                  | 2022-05-06         | 15:56:42 | adn  |
|                   |                    |              | 5                  | +            |            | 16 000                | interview    | 2022-05-06 16:00: | 00 1             |                  | Approved        |                  | 2022-05-06         | 15:49:31 | adn  |

Click the camera icon to take a photo and upload a visible light photo

| Visitor Information  |                  |   |
|----------------------|------------------|---|
|                      |                  |   |
| Certification Type * |                  | v |
| Certification No. *  |                  |   |
| First Name           |                  |   |
| Last Name            |                  |   |
| Gender               | 200 L0 0.029<br> | Ŧ |
| Company              |                  |   |
| Entry Information    |                  |   |
|                      |                  |   |

#### 6.2 Visitor bio template auto delete

Click **Visitor** - > **Configuration** - > **Parameter Settings** to enter the following interface,turn on Automatically Delete Visitors' Bio-template, and set the save time in the input box at the back

| ZKTeeo             | Personnel D                                     | evice Att      | tendance Visitor         | Meeting                  | MTD Sys | stem |
|--------------------|-------------------------------------------------|----------------|--------------------------|--------------------------|---------|------|
| > Q ⊡              | Entry Registration $\times$                     | Visitor × Res  | servation × Parameter Se | ttings ×                 |         |      |
| 🖼 Registration 🛛 🔻 | Base setting                                    |                |                          |                          |         |      |
| R Reservation 🔻    | QR Code Reservation*                            | Pending        |                          | lisitor Code 1           |         |      |
| Configuration      | Automatically Delete<br>Visitor's Bio Template* | Ves 🔵          | Automati                 | cally Delete 1<br>After* | 🖕 Days  |      |
|                    |                                                 |                |                          |                          |         |      |
| Visit Reason       | i≣ Accessible Setting                           |                |                          |                          |         |      |
| 🛢 Data 🔻 🔻         | Employee 👻 🤇                                    | C Employee     |                          |                          |         |      |
|                    | Employee ID                                     | First Name 🗘 L | Last Name Department     |                          |         |      |
|                    | 1                                               | HPP 2061       | Department               |                          |         |      |
|                    | 2                                               | 赵丽颖            | Department               |                          |         |      |
|                    | 3                                               | ZC             | Department               |                          |         |      |
|                    | 4                                               | ZD             | Department               |                          |         |      |
|                    | 5                                               | ZE             | Department               |                          |         |      |
|                    | Total 506 Records                               | 1 51 >         | 10 🗸                     |                          |         |      |

### 6.3 Accessible Setting

Click **Visitor** - > **Configuration** - > **Parameter Settings** to enter the following interface, the selected person can be selected as the interviewee when the visitor scans the QR code to register

| ZKTeco             | Personnel Device            | e Attendance                  | Visitor            | Meeting  | MTD  | System | 𝔅 4 <sup>12</sup> |  |
|--------------------|-----------------------------|-------------------------------|--------------------|----------|------|--------|-------------------|--|
| 🃎 Q 🗉              | Entry Registration × Visito | r $	imes$ Reservation $	imes$ | Parameter Settings | ×        |      |        |                   |  |
| 🖼 Registration 🛛 👻 | Base setting                |                               |                    |          |      |        |                   |  |
| Reservation -      | QR Code Reservation* Pend   | ling 👻                        | Start of Visitor   | Code 1   |      |        |                   |  |
| 📽 Configuration 🔺  | Automatically Delete Yes    | 0                             | Automatically [    | Delete 1 | Days |        |                   |  |
| Parameter Settings | Visitor's Bio-lemplate*     |                               | ,                  | Aiter    |      |        |                   |  |
| Visit Reason       | I Accessible Setting        |                               |                    |          |      |        |                   |  |
| 🛢 Data 🗸 👻         | Employee 👻 🔍 Em             | ployee                        |                    |          |      |        |                   |  |
|                    | Employee ID First I         | Name 🌲 Last Name              | Department         |          |      |        |                   |  |
|                    | 1 HPP 2                     | 2061                          | Department         |          |      |        |                   |  |
|                    | 2 赵丽和                       | Ð                             | Department         |          |      |        |                   |  |
|                    | 2 3 ZC                      |                               | Department         |          |      |        |                   |  |
|                    | 4 ZD                        |                               | Department         |          |      |        |                   |  |
|                    | 🔽 5 ZE                      |                               | Department         |          |      |        |                   |  |
|                    | Total 506 Records 🧹 🚺 .     | . 51 > 10 🗸                   |                    |          |      |        |                   |  |
|                    | Submit                      |                               |                    |          |      |        |                   |  |
|                    |                             |                               |                    |          |      |        |                   |  |